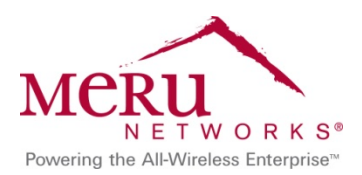

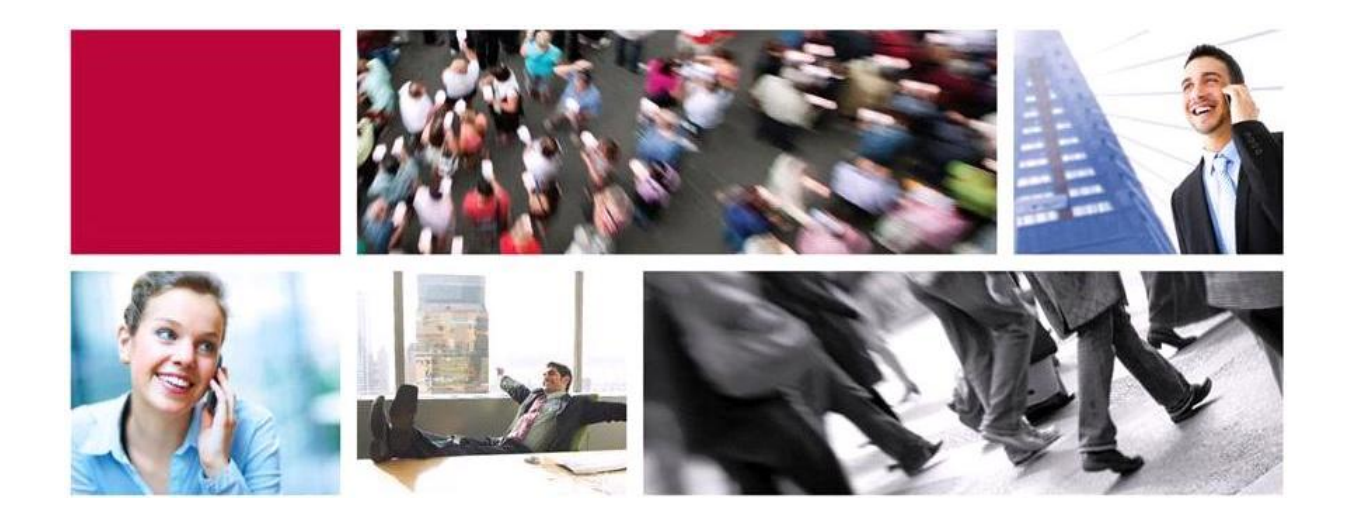

## CUSTOMER UPDATE Login Less and Stay More Connected to Campus Wi-Fi

# Use Meru's Smart Connect.

Author:Craig Plunkett Date: May 2013

### **TABLE OF CONTENTS**

| Customer Update                                    | .1  |
|----------------------------------------------------|-----|
| Login Less and Stay More Connected to Campus Wi-Fi | . 1 |
| Use Meru's Smart Connect.                          | . 1 |
| Smart Connect at KBCC                              | . 3 |
| Apple Devices                                      | . 4 |
| Android                                            | . 6 |
| Windows                                            | . 8 |
|                                                    |     |

## **Smart Connect at KBCC**

To improve the user experience for staff at KBCC, we have a new application called Smart Connect. After you login to the **KBCCStaff** Wi-Fi network, you will see a new page. Click on the "Connect to the secure network" button, and the Wi-Fi system will configure your device to connect seamlessly to the Wi-Fi network. The next time you'll have to login to KBCCStaff again is when the system makes you change your password.

| iPod                | 7:39 PM                                                                        | <b>F</b>        |
|---------------------|--------------------------------------------------------------------------------|-----------------|
|                     | https://guestwifi.kingsboro                                                    | ugh.edu         |
|                     | Log In                                                                         | Cancel          |
| [1]                 | 7                                                                              |                 |
| Login<br>Succe      | Client Configuration<br>essful Authentication                                  |                 |
| To conf<br>access   | igure your device for secure er<br>please click:                               | crypted network |
| Con                 | nect to the secure network                                                     |                 |
| Alternat<br>unencry | tively you can continue to accesty to the continue to accesty to the clicking: | ss the network  |
| Con                 | nect to the open network                                                       |                 |
|                     |                                                                                |                 |
|                     | © 2011 Meru Networks. All Rights I                                             | Reserved.       |
|                     |                                                                                |                 |
|                     |                                                                                |                 |
|                     |                                                                                |                 |
|                     |                                                                                |                 |

Figure 1 iPhone Smart Connect Page

Smart Connect is a piece of software downloaded to a user's device that automatically configures the appropriate parameters for each type of device to connect to the network. The experience is slightly different for Windows, Android and Apple devices. The instructions and screenshots that show the Smart Connect process for each type of device that you bring on to campus are in the following sections.

You can choose not to use Smart Connect and continue using the network as you have every day.

When you change your account password, you will have to reconnect to the KBCCStaff wireless network, login, and re download the Smart Connect software so that your new password is embedded in your device. Smart Connect will then reconnect you to the secure network again.

#### **Apple DEVICES**

iDevices will have a profile created by Smart Connect on their devices that contains the network connection information. If you have an iPhone, iPad or iPod, the process will look very similar to the following screens:

| iPod                               | 7:39 PM                             | <b>F</b>       |  |
|------------------------------------|-------------------------------------|----------------|--|
| https://guestwifi.kingsborough.edu |                                     |                |  |
|                                    | Log In                              | Cancel         |  |
| (II)                               |                                     |                |  |
| Welcome to t                       | he Staff Wireles                    | s Network      |  |
| Login                              |                                     |                |  |
| · ·                                |                                     |                |  |
| Login with you K                   | B credentials:                      |                |  |
| Username:                          | cplunkett                           |                |  |
| Password:                          | •••••                               |                |  |
|                                    | Login                               |                |  |
|                                    |                                     |                |  |
| © 2012 Kingsbo                     | orough Community Colle<br>Reserved. | ge. All Rights |  |
|                                    |                                     |                |  |
|                                    |                                     |                |  |
|                                    |                                     |                |  |
|                                    |                                     |                |  |

Figure 2 iPod Staff Login Portal

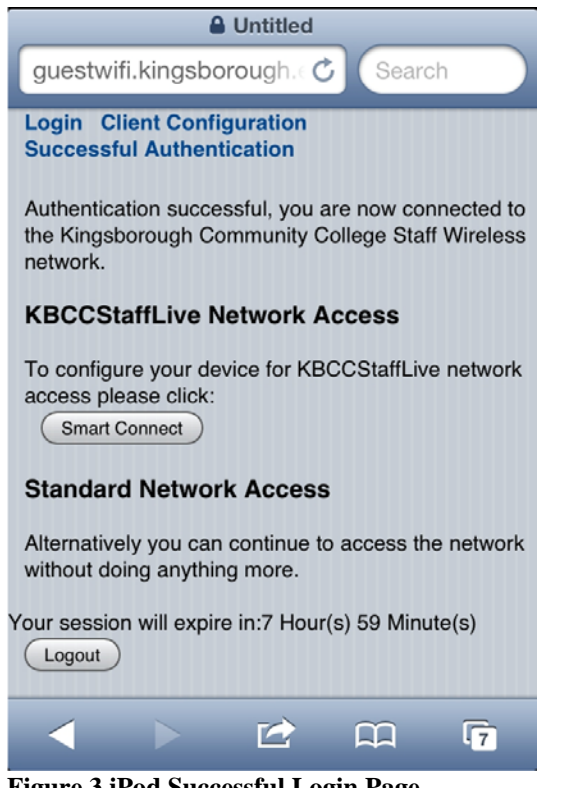

Figure 3 iPod Successful Login Page

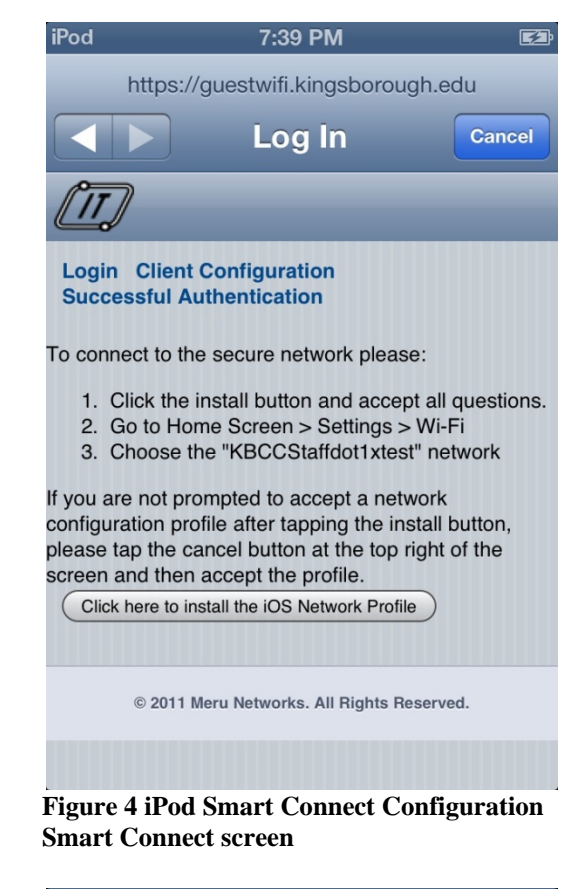

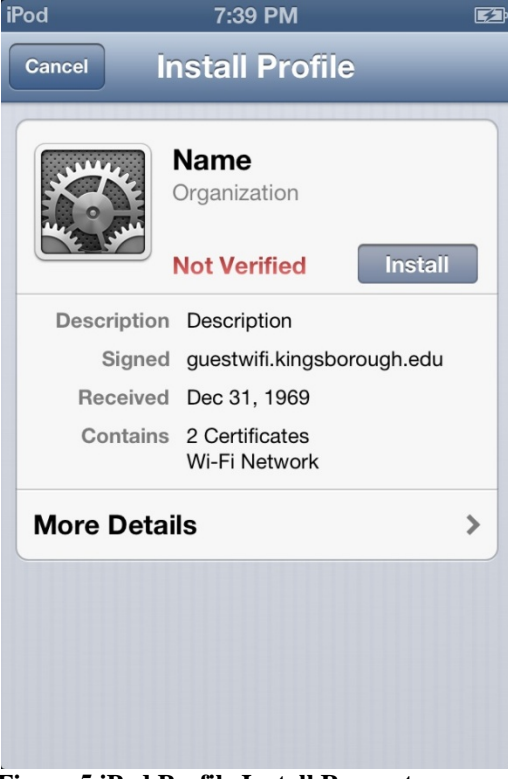

Figure 5 iPod Profile Install Request

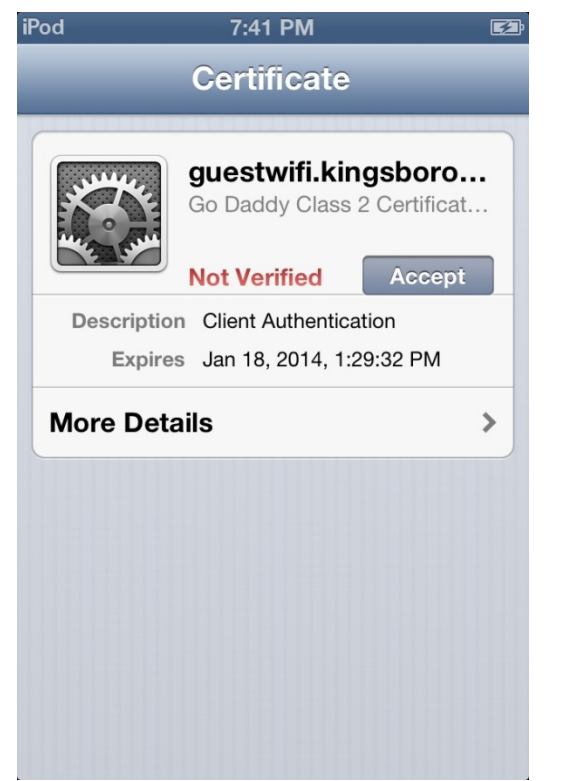

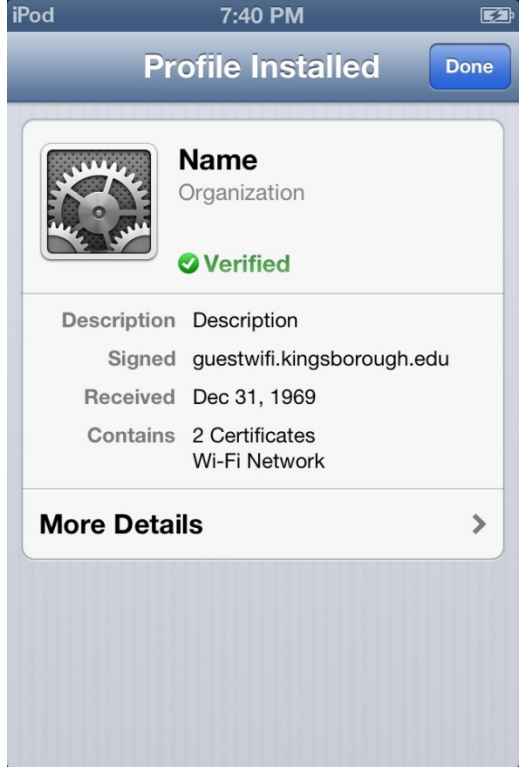

**Figure 6 Profile Certificate Acceptance** 

Figure 7 iPod Successful Profile Installation

### ANDROID

Devices running Android will be redirected to the Google Play store to download Smart Connect. Clicking on the Smart Connect button after logging in will take you to the Play store to download and install the app. After you download the app, press the back button on your device to get back to the offer page and click the Smart Connect button. The app you just downloaded will launch and configure your device.

The following Smart Connect screenshots take you through the process of offer to reconfiguration.

|                                                                                                    | 13:10                                                                                                    |
|----------------------------------------------------------------------------------------------------|----------------------------------------------------------------------------------------------------|
| 🕤 🗖 https://guestwifi. 🛅                                                                                                    | *                                                                                                    |
| PIT                                                                                                    |                                                                                                    |
| Welcome to the Staff Wireless Net                                                                                                    | work                                                                                                    |
| Login                                                                                                    |                                                                                                    |
| Login with you KB credentials:                                                                                                    |                                                                                                    |
| Username:                                                                                                    |                                                                                                    |
| Password:                                                                                                    |                                                                                                    |
| Login                                                                                                    |                                                                                                    |
| © 2012 Kingsborough Community College. All Right                                                                                                    | s Reserved.                                                                                                    |
|                                                                                                    |                                                                                                    |
|                                                                                                    |                                                                                                    |
|                                                                                                    |                                                                                                    |
|                                                                                                    |                                                                                                    |
|                                                                                                    |                                                                                                    |
|                                                                                                    |                                                                                                    |
|                                                                                                    |                                                                                                    |
|                                                                                                    |                                                                                                    |
|                                                                                                    |                                                                                                    |
| Figure 8 Staff Portal Andro                                                                                                    | oid Login                                                                                                    |
| Figure 8 Staff Portal Andr<br>& ♥ ♥ ■ ■ ■ ♥ ♥ ₹                                                                                                    | oid Login                                                                                                    |
| Figure 8 Staff Portal Andro                                                                                                    | oid Login                                                                                                    |
| Figure 8 Staff Portal Andro                                                                                                    | oid Login<br>13:13                                                                                                    |
| Figure 8 Staff Portal Andr<br>C M M M M M M M M M M M M M M M M M M M                                                                                                    | oid Login<br>13:13                                                                                                    |
| Figure 8 Staff Portal Andro                                                                                                    | oid Login<br>13:13                                                                                                    |
| Figure 8 Staff Portal Andro<br>Compared to the staff of the staff of the                                                                                                    | oid Login<br>13:13                                                                                                    |
| Figure 8 Staff Portal Andra<br>C M M M M M M M<br>The figure 1 of the figure 1 of the figure 1 of                                                                                                    | oid Login                                                                                                    |
| Figure 8 Staff Portal Andre<br>The staff Portal Andre<br>The staff Portal Andre<br>T | oid Login<br>13:13                                                                                                    |
| Figure 8 Staff Portal Andro<br>The staff Portal Andro<br>The staff Portal Andro<br>T | oid Login                                                                                                    |
| Figure 8 Staff Portal Andre<br>C https://guestwifi.                                                                                                    | oid Login                                                                                                    |
| Figure 8 Staff Portal Andre<br>Comparison of the staff Portal Andre<br>Comparison of the staff Portal Andre<br>Com                                                               | onnected to<br>off Wireless                                                                                                    |
| Figure 8 Staff Portal Andre<br>Market Staff Portal Andre<br>Market Staff Portal                     | oid Login                                                                                                    |
| Figure 8 Staff Portal Andre<br>C C https://guestwifi.<br>C https://guestwifi.<br>C C https://guestwifi.<br>C C C https://guestwifi.<br>C C C https://guestwifi.<br>C C C https://guestwifi.<br>C C C https://guestwifi.<br>C C C https://guestwifi.<br>C C C https://guestwifi.<br>C C C https://guestwifi.<br>C C C https://guestwifi.<br>C C C https://guestwifi.<br>C C C https://guestwifi.<br>C C C https://guestwifi.<br>C C C C https://guestwifi.<br>C C C C https://guestwifi.<br>C C C C C https://guestwifi.<br>C C C C C C C C C C C C C C C C C C C                                                                                                     | oid Login                                                                                                    |
| Figure 8 Staff Portal Andre   Image: Staff Portal Andre   Image: Staff Portal Andre                                                                                                    | oid Login                                                                                                    |
| Figure 8 Staff Portal Andre   Image: Staff Portal Andre   Image: Staff Portal Andre                                                                                                    | oid Login<br>13:13<br>13:13<br>10<br>13:13<br>10<br>13:13<br>10<br>13:14<br>13:14<br>13:14<br>13:14<br>13:14<br>13:14<br>13:14<br>13:14<br>13:14<br>13:14<br>13:14<br>13:14<br>13:14<br>13:14<br>13:14<br>13:14<br>13:14<br>14:14<br>14:14 |
| Figure 8 Staff Portal Andre<br>C C A the second second secon                                                                                                    | oid Login<br>13:13<br>13:13<br>10<br>13:13<br>10<br>13:13<br>10<br>13:14<br>13:14<br>13:14<br>13:14<br>13:14<br>13:14<br>13:14<br>13:14<br>13:14<br>13:14<br>13:14<br>14:14<br>14:14 |

© 2012 Kingsborough Community College. All Rights Reserved. Figure 9 Android Smart Connect Offer

| 🕤 🖬 https://guestwifi.                                                                                                    |
|----------------------------------------------------------------------------------------------------|
|                                                                                                    |
| Login Client Configuration<br>Successful Authentication                                                                                                    |
| Cc Complete action using                                                                                                    |
| ne 📝 Play Store                                                                                                    |
| 礒 Web                                                                                                    |
| Use by default for this action                                                                                                    |
|                                                                                                    |
|                                                                                                    |
|                                                                                                    |
| <b>Rigure 10 Android Select Google Play Store</b>                                                                                                    |
|                                                                                                    |
| a ♥ M ♥ M = ♥ ♥ ♥ 3                                                                                                    |
| Image: Second Second Secon |
| SmarlConnect                                                                                                    |
| SmartConnect                                                                                                    |
| SmartConnect                                                                                                    |
| MCRU<br>NETWORKS*                                                                                                    |
| SmartConnect<br>MCRU<br>N E T W O R K S <sup>®</sup><br>This app is used to enable secure access to<br>a wireless network.                                                                                                    |
| Image: Source of the second of the second of the secon               |
| This app is used to enable secure access to<br>a wireless network.<br>It will start automatically when you connect<br>to a network managed by the Meru Identity<br>Manager appliance.<br>You are connected to the "KBCCStaff"<br>wireless network.                                                                                                    |

Figure 11 Android Smart Connect Reconfiguration

#### **WINDOWS**

Windows clients will download the Smart Connect agent from the IDM system directly. The following are Smart Connect screenshots of the process from another customer's network. They take the user through the download and reconfiguration process. You must have Java enabled in your browser for this to work. Internet Explorer and Chrome are recommended.

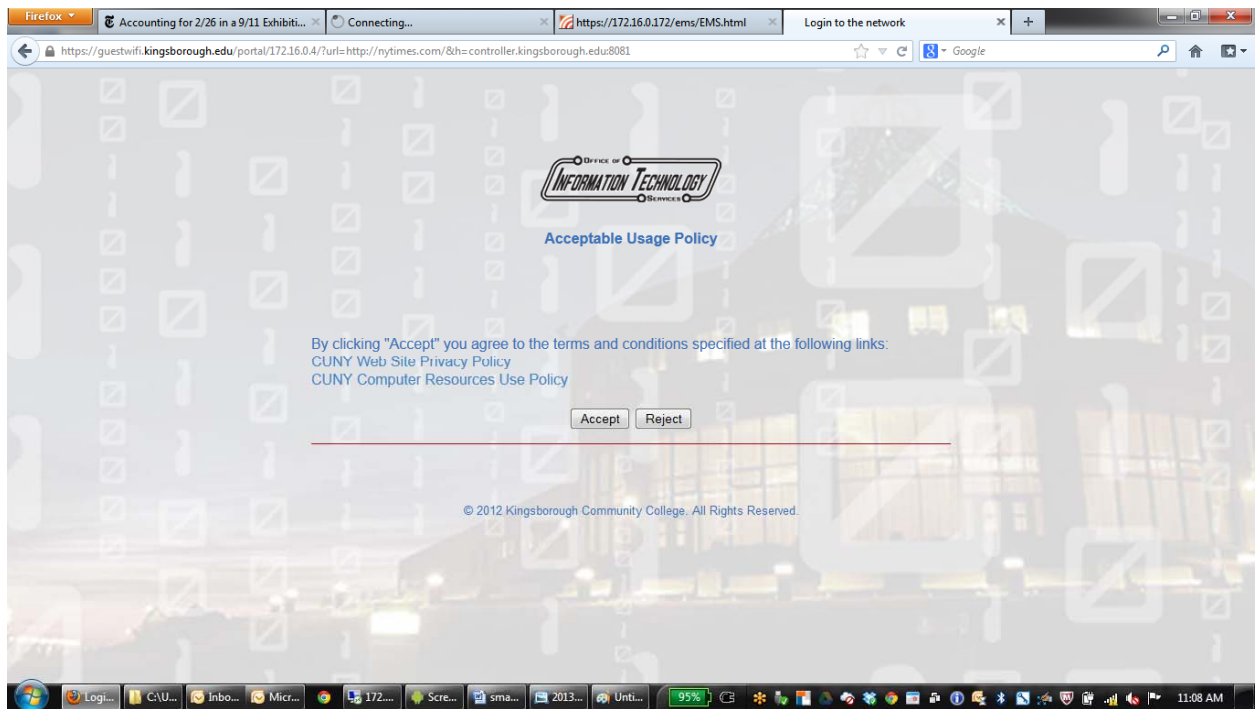

Figure 12 Staff Portal Welcome Screen

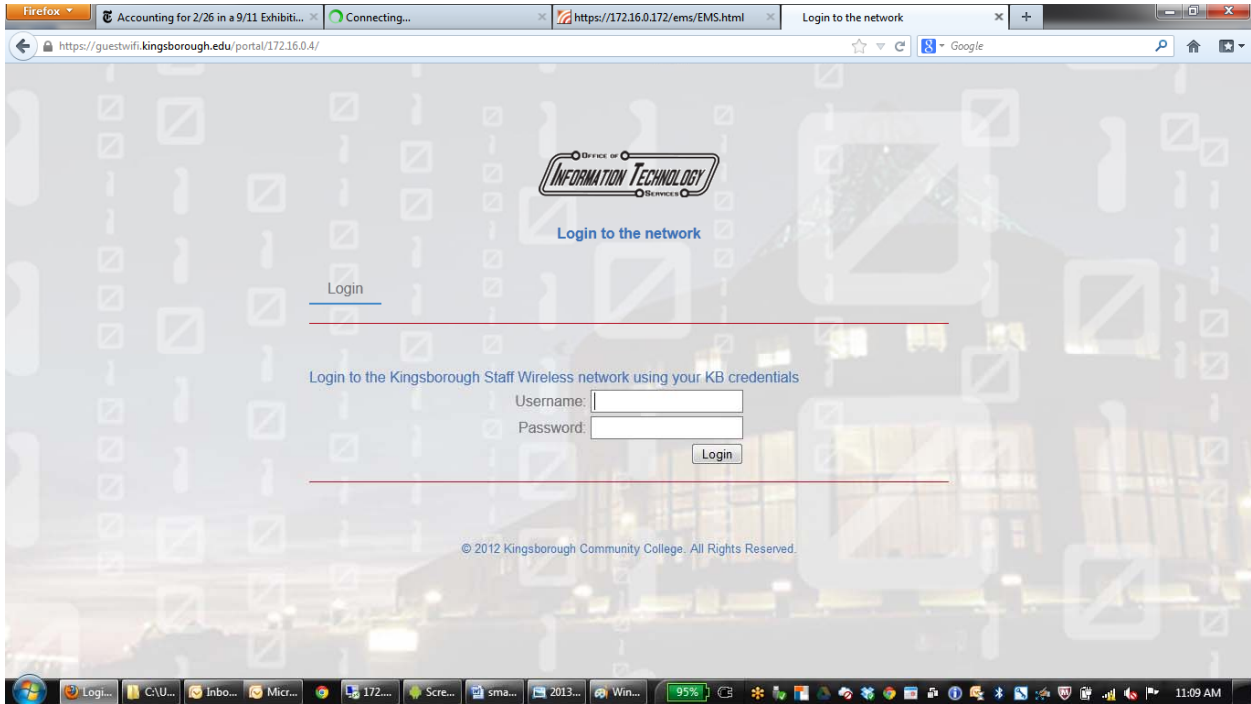

Figure 13 Staff portal Login Screen

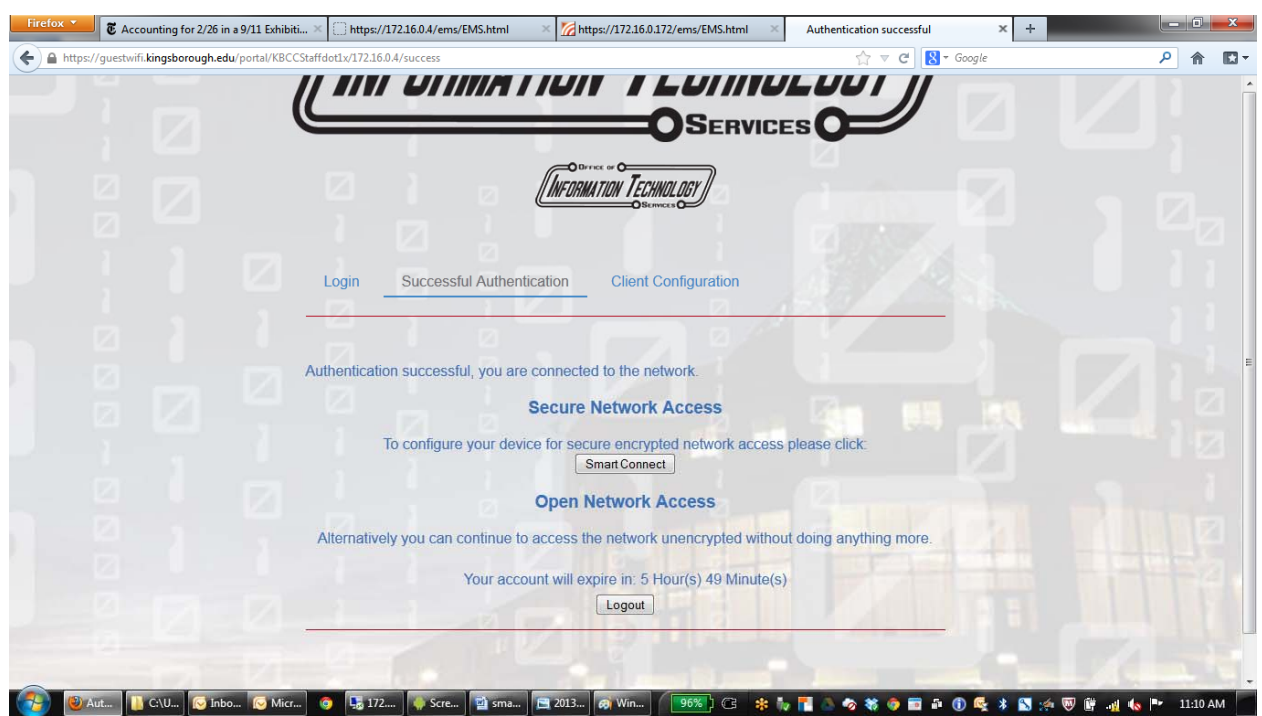

**Figure 14 Post Login Smart Connect Offer** 

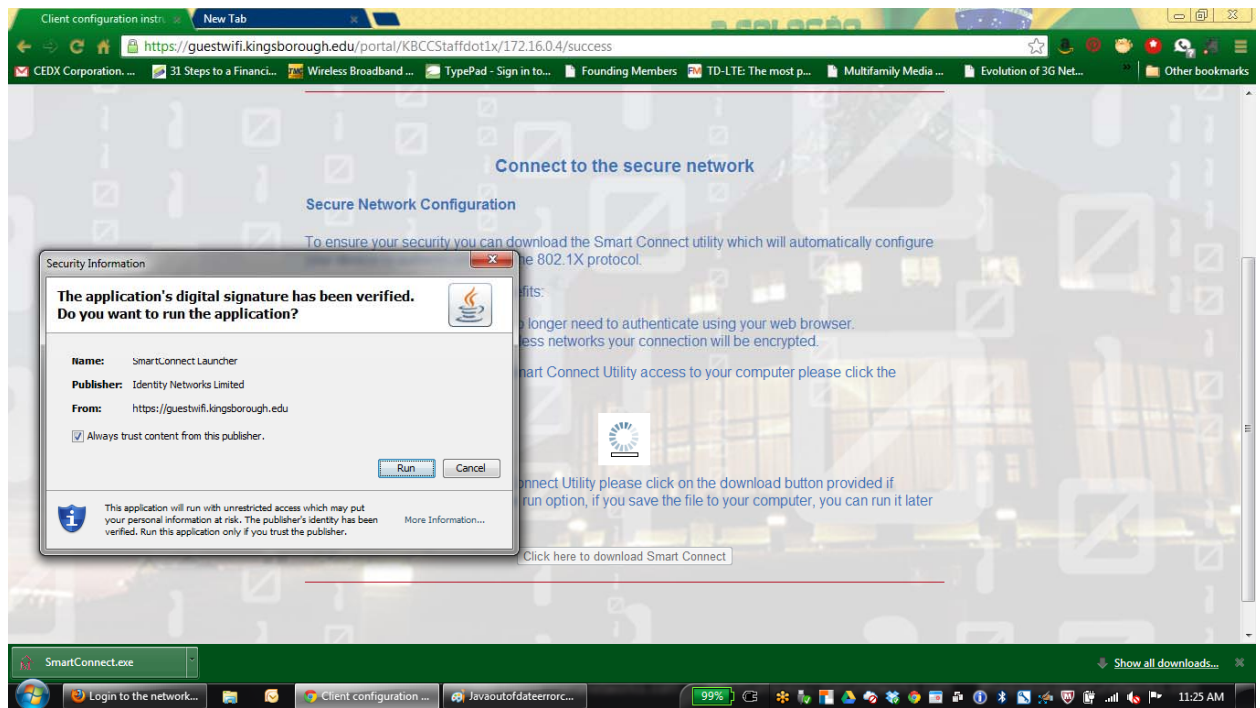

Figure 15 Allow Smart Connect to Run

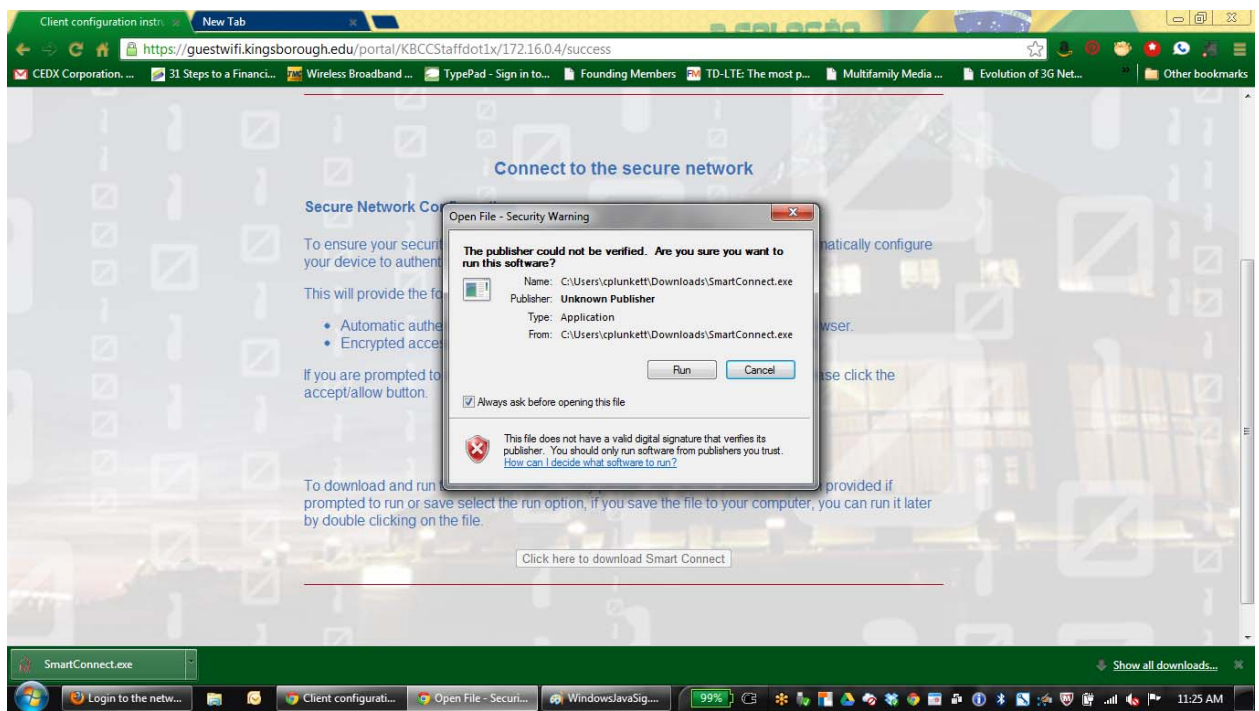

Figure 16 Allow Program to Run

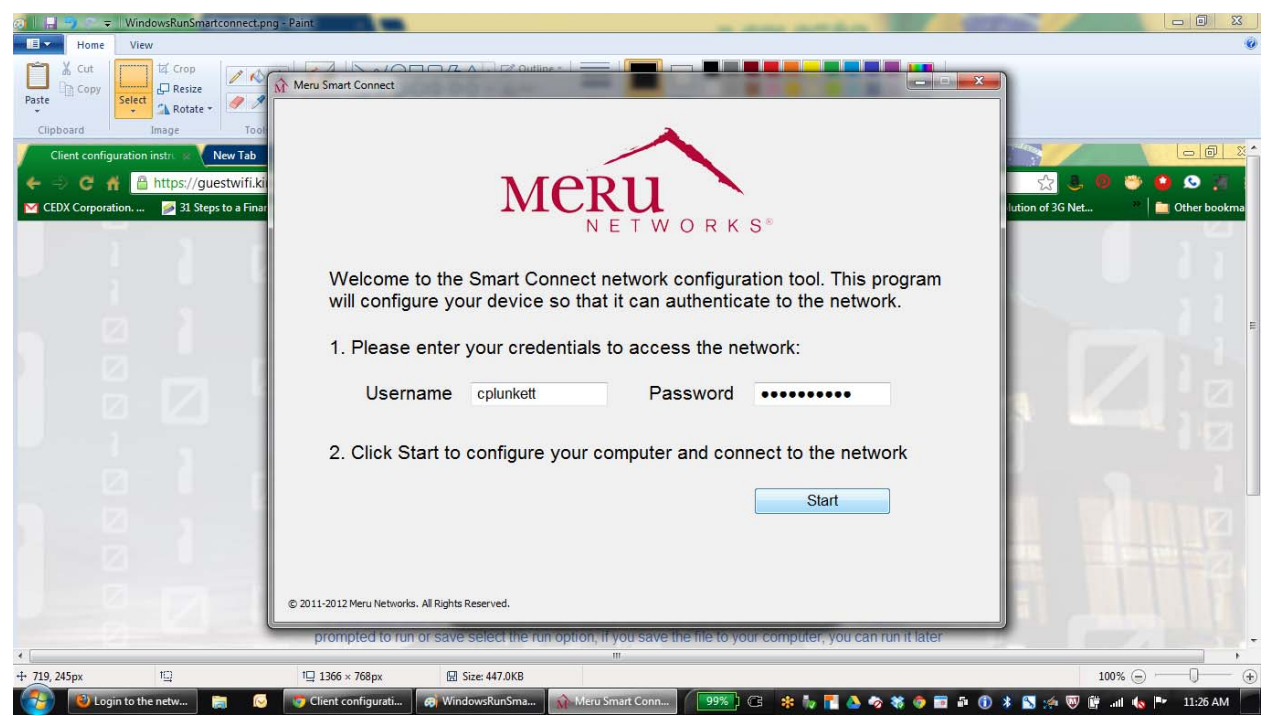

Figure 17 Enter Username And Password

| O → Untitled - Paint                                                                                                    |                                                                                                    |                             |
|----------------------------------------------------------------------------------------------------|----------------------------------------------------------------------------------------------------|-----------------------------|
| Client configuration instr<br>CED C or Construction instr<br>CED Construction instr<br>CED Construction instruction instr<br>CED Construction instr<br>C | Meru Smart Connect                                                                                                    |                             |
|                                                                                                    | © 2011-2012 Meru Networks. All Rights Reserved. view log file                                                                                                    |                             |
| 4 m                                                                                                    | III                                                                                                    | 100%                        |
| Login to the netw                                                                                                    | 🔁 Luce + Joop + Joop + | 10 * 🔊 🗠 🕅 🕅 💷 🗠 💷 11:27 AM |

Figure 18 Ready To Connect

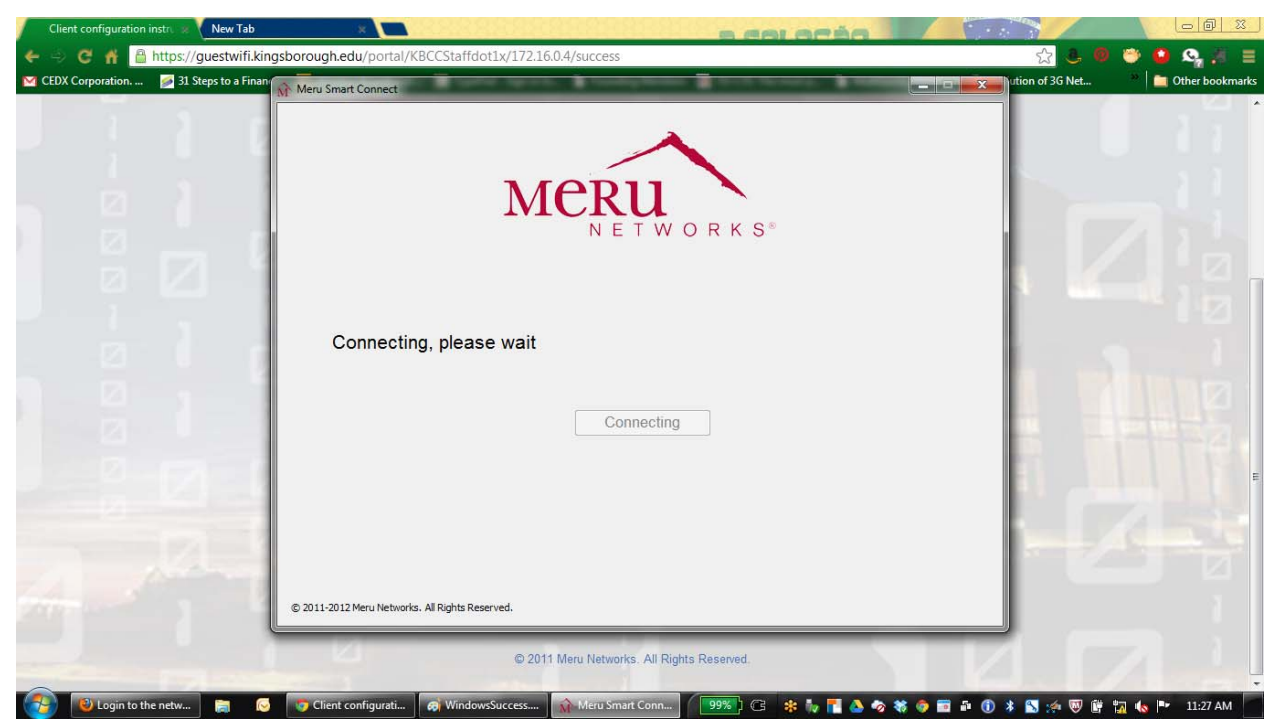

**Figure 19 Connecting Progress Screen** 

| Ø                                                                                                    | it.png - Paint                                          | a day and a                   |                          |
|----------------------------------------------------------------------------------------------------|---------------------------------------------------------|-------------------------------|--------------------------|
| Image Image   Clipboard Image   Clipboard Image   Clip | Meru Smart Connect                                      | ORKS                          | Tition of 3G Net         |
|                                                                                                    | © 2011-2012 Meru Networks. All Rights Reserved.         | view log file                 | A calability             |
| •                                                                                                    |                                                         |                               |                          |
| + 10                                                                                                    | 1☐ 1366 × 768px 🔛 Size: 340.5KB                         |                               | 100% 🕞 🖳 🕀               |
| 🚱 😣 Login to the netw 📄 🕟                                                                                                    | 🧑 Client configurati 🤿 WindowsConnect 🙀 Meru Smart Conn | - ( 199%) G 🔅 🧤 🎦 🝐 🧄 🛪 🧔 🖬 🕦 | 🔰 🛐 🚁 🦁 📴 🧔 🍬 🏴 11:28 AM |

Figure 20 Successful Finish